COPYRIGHT@SUPREMA. ALL RIGHTS RESERVED

SUPREMA / 기술지원팀

# BioStar1 신규 데이터베이스 생성 방법

"BioStar1 신규 데이터베이스를 만들고 싶습니다."

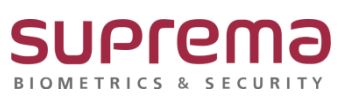

# <u>[증상]</u>

- BioStar1 신규데이터베이스(DB) 생성

## [원인]

- 1. BioStar1 프로그램 설치 후 DB 생성이 정상적으로 이루어지지 않았을 때
- 2. BioStar1 데이터베이스(DB)에 오류가 발생된 경우
- 3. BioStar1 데이터베이스(DB)가 삭제되었을 경우

### [해결책]

#### ※ DB Setup을 통해 DB 신규 생성

1. 로컬 디스크 (C:)→ Program Files (x86)→ BioStar→ server→ DBSetup 더블 클릭

| 📕 🖓 🧧 🖬 server                         |        |                                         |                                          |                                                                  |          |     |            | - | 0 | X   |
|----------------------------------------|--------|-----------------------------------------|------------------------------------------|------------------------------------------------------------------|----------|-----|------------|---|---|-----|
| 파일 흘 공유 보기                             |        |                                         |                                          |                                                                  |          |     |            |   |   | ~ 0 |
| ★                                      | 이동     | · · · · · · · · · · · · · · · · · · ·   | 배 항목 · · · · · · · · · · · · · · · · · · | 지 · 문무 선택<br>및 음 선택 안 힘<br>, , , , , , , , , , , , , , , , , , , | 반전       |     |            |   |   |     |
|                                        | 11/1   | · 위시··································· | ·특기 연기                                   | 서태                                                               |          |     |            |   |   |     |
|                                        |        | 10 74                                   | 2811 811                                 | 27                                                               |          | 141 | 7110       |   |   |     |
| ← → * ↑                                | Progra | m Files (x86) > BioStar > server        |                                          |                                                                  |          | v 0 | server 업 여 |   |   | P   |
|                                        |        | 이름                                      | 수정한 날짜                                   | 66                                                               | 37       |     |            |   |   | ^   |
| ◇ ★ 바도 가기                              |        | ABBioStarDBDiag                         | 2017-10-10 오후                            | 응용 프로그램                                                          | 792KB    |     |            |   |   |     |
| 바탕 화면                                  | *      | BioStarEn                               | 2017-12-07 오전                            | DAT 파일                                                           | 346KB    |     |            |   |   |     |
| ↓ 다운로드                                 | 1      | BioStarMySQLEn                          | 2017-12-07 오전                            | DAT 파일                                                           | 33KB     |     |            |   |   |     |
| 🗎 문서                                   | 1      | BioStarOracleEn                         | 2017-12-07 오전                            | DAT 파일                                                           | 43KB     |     |            |   |   |     |
| ■ 사진                                   | 1      | BioStarPatchEn                          | 2017-12-07 오전                            | DAT 파일                                                           | 310KB    |     |            |   |   |     |
| > 👝 OneDrive                           |        | BioStarPatchMySQLEn                     | 2017-12-07 오전                            | DAT 파일                                                           | 24KB     |     |            |   |   | - 1 |
|                                        |        | BioStarPatchOracleEn                    | 2017-12-07 오전                            | DAT 파일                                                           | 37KB     |     |            |   |   |     |
|                                        |        | BS2_SDK.dll                             | 2017-12-06 오루                            | 응용 프로그램 확장                                                       | 572KB    |     |            |   |   |     |
| 00_total_assy_n2_asm_step              |        | BSServer                                | 2017-12-07 오후                            | 응용 프로그램                                                          | 1,416KB  |     |            |   |   |     |
| ) 🧊 3D 개체                              |        | BSServerConfig                          | 2017-11-16 오루                            | 88 <u>45</u> 18                                                  | 572K8    |     |            |   |   |     |
| 🕹 🕂 다온로드                               |        | CameraManager.dll                       | 2017-12-07 오루                            | 98 #FT8 #S                                                       | 116K8    |     |            |   |   |     |
| 등 동영상                                  |        | Crpszouz.ngh                            | 2010-09-15 오루                            |                                                                  | 8UDKB    |     |            |   |   |     |
| > 📑 문서                                 | - 1    | B DRSabio                               | 2017-12-07 도구                            | 28 IZ 18 43                                                      | 44ND     |     |            |   |   |     |
| > 🔜 바탕 화면                              |        | M Desetup                               | 2017-12-07 9 =                           | 요료 프로그램 화자                                                       | 4400     |     |            |   |   |     |
| > 📰 사진                                 |        | InitEn                                  | 2017-12-07 오전                            | DAT IN                                                           | 27KB     |     |            |   |   |     |
| b 89                                   |        | installManager dll                      | 2017-12-07 오후                            | 응용 프로그램 환장                                                       | 128KB    |     |            |   |   |     |
| #. 루런 디스크 (01)                         |        | JobManager.dll                          | 2017-12-07 오후                            | 응용 프로그램 확장                                                       | 13KB     |     |            |   |   |     |
|                                        |        | LaunchSetup                             | 2008-06-10 오전                            | 응용 프로그램                                                          | 36KB     |     |            |   |   |     |
| · · · · · · · · · · · · · · · · · · ·  |        | MonitorManager.dll                      | 2017-12-07 오후                            | 응용 프로그램 확장                                                       | 164KB    |     |            |   |   |     |
| Hievirtualize (H.)                     |        | mysqlACManager.dll                      | 2017-12-07 오후                            | 응용 프로그램 확장                                                       | 76KB     |     |            |   |   |     |
| > 👮 KBS(##192.168.1.8#Share₩부서업무) (K:) |        | mysqlAuthManager.dll                    | 2017-12-07 오후                            | 응용 프로그램 확장                                                       | 76KB     |     |            |   |   |     |
| ) 💣 네트워크                               |        | imysqlCameraManager.dll                 | 2017-12-07 오후                            | 응용 프로그램 확장                                                       | 128KB    |     |            |   |   |     |
|                                        |        | mysqlDeviceManager.dll                  | 2017-12-07 오후                            | 응용 프로그램 확장                                                       | 360KB    |     |            |   |   |     |
|                                        |        | MysqlinstallManager.dll                 | 2017-12-07 오후                            | 응용 프로그램 확장                                                       | 124KB    |     |            |   |   |     |
|                                        |        | MysqlMonitorManager.dll                 | 2017-12-07 오후                            | 응용 프로그램 확장                                                       | 160KB    |     |            |   |   |     |
|                                        |        | mysqlTAManager.dll                      | 2017-12-07 오후                            | 응용 프로그램 확장                                                       | 192KB    |     |            |   |   |     |
|                                        |        | MysqlUserManager.dll                    | 2017-12-07 오후                            | 응용 프로그램 확장                                                       | 464KB    |     |            |   |   |     |
|                                        |        | NetFx20SP2_x86                          | 2015-07-25 오후                            | 응용 프로그램                                                          | 24,416KB |     |            |   |   |     |
|                                        |        | oracleACManager.dll                     | 2017-12-07 오후                            | 응용 프로그램 확장                                                       | SOKB     |     |            |   |   |     |
|                                        |        | oracleAuthManager.dll                   | 2017-12-07 오후                            | 응용 프로그램 확장                                                       | 76KB     |     |            |   |   |     |
|                                        |        | i oracleCameraManager.dll               | 2017-12-07 오후                            | 응용 프로그램 확장                                                       | 128KB    |     |            |   |   |     |
|                                        |        | oracleDeviceManager.dll                 | 2017-12-07 오후                            | 응용 프로그램 확장                                                       | 360KB    |     |            |   |   |     |
|                                        |        | i oracleinstallManager.dll              | 2017-12-07 오후                            | 응용 프로그램 확장                                                       | 124KB    |     |            |   |   |     |
|                                        |        | oracieMonitorManager.dll                | 2017-12-07 오루                            | 응용 프로그램 확상                                                       | 160KB    |     |            |   |   |     |
|                                        |        | i oracie i Amanager.dli                 | 2017-12-07 오루                            | 승승 쓰노그럼 확상                                                       | 188KB    |     |            |   |   |     |
|                                        |        | oracieusermanager.dll                   | 2017-12-07 오후                            | 중중 프로그램 확장<br>요즘 고문기원 환자                                         | 484K8    |     |            |   |   |     |
|                                        |        | TAManager di                            | 2012-03-27 文平                            | 응용 프로그램 확장<br>요즘 프로그램 확장                                         | 100/0    |     |            |   |   | ~   |
| 5471 항목                                |        | en anvelleter on                        | 000-0-00 <u>∑</u> ≢                      | ~~ 그포그는 원성                                                       | 10055    |     |            |   |   |     |

2. "Microsoft SQL Server Express Edition을 설치하시겠습니까?" 라는 메시지 확인

이때 SQL DB 설치가 필요하면 예(Y)를 선택하여 DB를 설치함.

만일 SQL DB가 이미 설치가 되어있으면 아니오(N)를 선택함.

| -   []   관리                                        | server                                 |                                                                                      |         |
|----------------------------------------------------|----------------------------------------|--------------------------------------------------------------------------------------|---------|
| 파일 홈 공유 보기 응용 프로그램                                 | 도구                                     |                                                                                      |         |
| ★ 문어넣기<br>고정 복사 불여넣기<br>고정 보자 불여넣기<br>한 바로 가기 붙여넣기 | ·····································  | 4 항유 +<br>북론 연결 -                                                                    |         |
| 클립보드                                               | 구성 새로 먼                                | 반물기 열기 선택                                                                            |         |
| ← → → ↑ <mark> </mark> → 내 PC → 로컬 디스크 (C.) :      | Program Files (x86) > BioStar > server |                                                                                      | v ♂ sen |
|                                                    | 01=                                    | 수전하 남파 우형 국기                                                                         |         |
| ★ 바로 가기                                            | A RinStarDRDian                        | 2017.10.10 OS 28 프로그램 702KB                                                          |         |
| 📃 바탕 화면                                            | RinStarEn                              | 2017-0-10                                                                            |         |
| ➡ 다운로드                                             | # BioStarMvSOLEn                       | 2017-12-07 Q27 DAT IPS 33KR                                                          |         |
| · 문서                                               | # BioStarOracleEn                      | 2017-12-07 오전 DAT 파일 43KB                                                            |         |
| 로 사직                                               | BioStarPatchEn                         | 2017-12-07 오전 DAT 파일 310KB                                                           |         |
| E NE                                               | BioStarPatchMySQLEn                    | 2017-12-07 오전 DAT 파일 24KB                                                            |         |
| <ul> <li>OneDrive</li> </ul>                       | BioStarPatchOracleEn                   | 2017-12-07 오전 DAT 파일 37KB                                                            |         |
| u PC                                               | BS2_SDK.dll                            | 2017-12-06 오후 응용 프로그램 확장 572KB                                                       |         |
| 00 total assy n2 asm step                          | BSServer                               | 2017-12-07 오루 응용 프로그램 1,416KB                                                        |         |
| 1 3D 7H A                                          | BSServerConfig                         | 2017-11-16 오후 응용 프로그램 572KB                                                          |         |
|                                                    | CameraManager.dll                      | Ficrosoft SQL Server 설치 🛛 🕹                                                          |         |
| ▼ 122- ■ 594                                       | Crp32002.ngn                           |                                                                                      |         |
| 1 500<br>1 500                                     | DBManager.dll                          | Microsoft SQL Server Express Edition을 설치하시켰으니까?                                      |         |
| · 문제                                               | DBSetup                                |                                                                                      |         |
| 바탕 화면                                              | DeviceManager.dll                      | 에(Y) 아니오(N)                                                                          |         |
| 📰 사진                                               | InitEn 🖉                               |                                                                                      |         |
| 👌 음악                                               | installManager.dll                     |                                                                                      |         |
| 🏪 로컬 디스크 (C:)                                      | JobManager.dll                         | 2017-12-07 오후 응용 프로그램 확장 13KB                                                        |         |
| 🔜 로컬 디스크 (D:)                                      | Launchsetup                            | 2008-06-10 오전… 응용 프로그램 30K8                                                          |         |
| 😡 FileVirtualize (H:)                              | MonitorManager.oli                     | 2017-12-07 오우 승용 프로그램 확장 104K8                                                       |         |
| ■ KBS(분분192 168 1 8분Share분부서업무) (K)                | mysqlauthManager.dll                   | 2017-12-07 오루 등등 프로그램 확정 / 7088                                                      |         |
| • ·····                                            | initia misupeurintanager.oli           | 2017-12-07 프루 중중 프로그램 학생 / 2002                                                      |         |
| 🚽 네트워크                                             | misqicameramanager.ull                 | 2011「1270」エーー、 818 ーエー日 418 12000<br>2012、1270日 年日 日 日 日 日 日 日 日 日 日 日 日 日 日 日 日 日 日 |         |
|                                                    | mysqupenceManager.ull                  | 201712107 프루드 영양 프로그램 학생 300,00<br>2017,12,07 양송 요료 프로그램 회자 12,029                   |         |
|                                                    | mysqlMonitorMananer dll                | 2017 12-07 그구 - 08                                                                   |         |
|                                                    |                                        |                                                                                      |         |

3. 데이터베이스 생성[BioStar] 창→ 하단의 실행버튼을 누름.

| 문민 전 문민                                | server                                |                                                                |               |
|----------------------------------------|---------------------------------------|----------------------------------------------------------------|---------------|
| 특열 홈 공유 보기 응용프로그램                      | 도구                                    |                                                                |               |
| ★                                      | 이용 복사 삭제 이름 새<br>위치ㆍ위치ㆍ ㆍ 바꾸기 물더      | [집 세 정육 ·<br>[] 북론 선점 ·<br>· · · · · · · · · · · · · · · · · · |               |
| 클립보드                                   | 구성                                    | 새로 만들기 열기 선택                                                   |               |
| ← → < ↑ 📙 > 내 PC → 로컬 디스크 (C.) :       | Program Files (x86) > BioStar > serve |                                                                | > ð server 검색 |
|                                        | 이름                                    | 수정하 날짜 유형 크기                                                   |               |
| # 바로 가기                                | BinStarDBDian                         | 2017_10_10 이후 유유 프루그래 702/28                                   |               |
| 📰 바탕 화면                                | RioStarEn                             | 2017-12-07 Q Z DAT THE 246KB                                   |               |
| L 다우로드                                 | RinStarM/SOI En                       | 2017.12.07 PM DAT IPU 33KR                                     |               |
| ↓ 12 ☑ 로버                              | BioStarOracleEn                       | 2017-12-07-12-00-00-00-00-00-00-00-00-00-00-00-00-00           |               |
|                                        | RinStarDatrhEn                        | A 데이터베이스 생성 [BioStar] X                                        |               |
| ■ 사신                                   | RinStarDatrhMuSOLEn                   |                                                                |               |
| > 🙆 OneDrive                           | BinStarPatchOracleEn                  | 데이터베이스에 BioStar DB를 생성합니다.                                     |               |
|                                        |                                       | 데이터베이스에 연결하기위해 이미 등록된 계정 정보를 입력해주세요.                           |               |
| V Jak                                  | BSServer                              |                                                                |               |
| 00_total_assy_n2_asm_step              | BSServerConfig                        | 티이티베이스                                                         |               |
| > 🧊 3D 개체                              | CameraManager.dll                     | 테이터베이스 종류 MS SQL Server V                                      |               |
| > 🖶 다운로드                               | Crp32002.ngn                          |                                                                |               |
| > 📰 동명상                                | DBManaper.dll                         | Novin Ne Biostar                                               |               |
| > 🗑 문서                                 | A DBSetup                             |                                                                |               |
| > 타당 화면                                | DeviceManager.dll                     | -48                                                            |               |
| > 문 사진                                 | initEn                                | ○서버 계정 사용 ④ 윈도우즈 계정 사용                                         |               |
| k set                                  | installManager.dll                    |                                                                |               |
| 2 2 2 2 2 2 2 2 2 2 2 2 2 2 2 2 2 2 2  | 🗟 JobManager.dll                      | 데이터베이스 서버 (local)\#BSServer Port 1433                          |               |
|                                        | 💽 LaunchSetup                         | ID sa Password                                                 |               |
|                                        | MonitorManager.dll                    |                                                                |               |
| > W Hievirtualize (H.)                 | MysqlACManager.dll                    | 진행상황                                                           |               |
| > 🛫 KBS(₩#192.168.1.8#Share#부서업무) (K:) | 🗟 mysqlAuthManager.dll                | 실행                                                             |               |
| > 🦂 네트워크                               | MysqlCameraManager.dll                |                                                                |               |
| -                                      | MysqlDeviceManager.dll                |                                                                |               |
|                                        | 🔄 mysqlinstallManager.dll             | 2017-12-07 오후 응용 프로그램 확장 124KB                                 |               |
|                                        | 🗟 mysqlMonitorManager.dll             | 2017-12-07 오후 응용 프로그램 확장 160K8                                 |               |
|                                        | 🔄 mysqlTAManager.dll                  | 2017-12-07 오후 응용 프로그램 확장 192KB                                 |               |
|                                        | MysqlUserManager.dll                  | 2017-12-07 오후 응용 프로그램 확장 464세8                                 |               |
|                                        | ADV COORCUSHINE                       | QUALIN NC 地口目目 22 10 21 10 10 10 10 10 10 10 10 10 10 10 10 10 |               |

#### 4. 진행상황 하단의 초록색 바가 꽉 차면 종료 버튼을 누름.

#### 5. 윈도우 시작화면→ Microsoft SQL Server 20xx→ SQL Server Management Studio를 실행

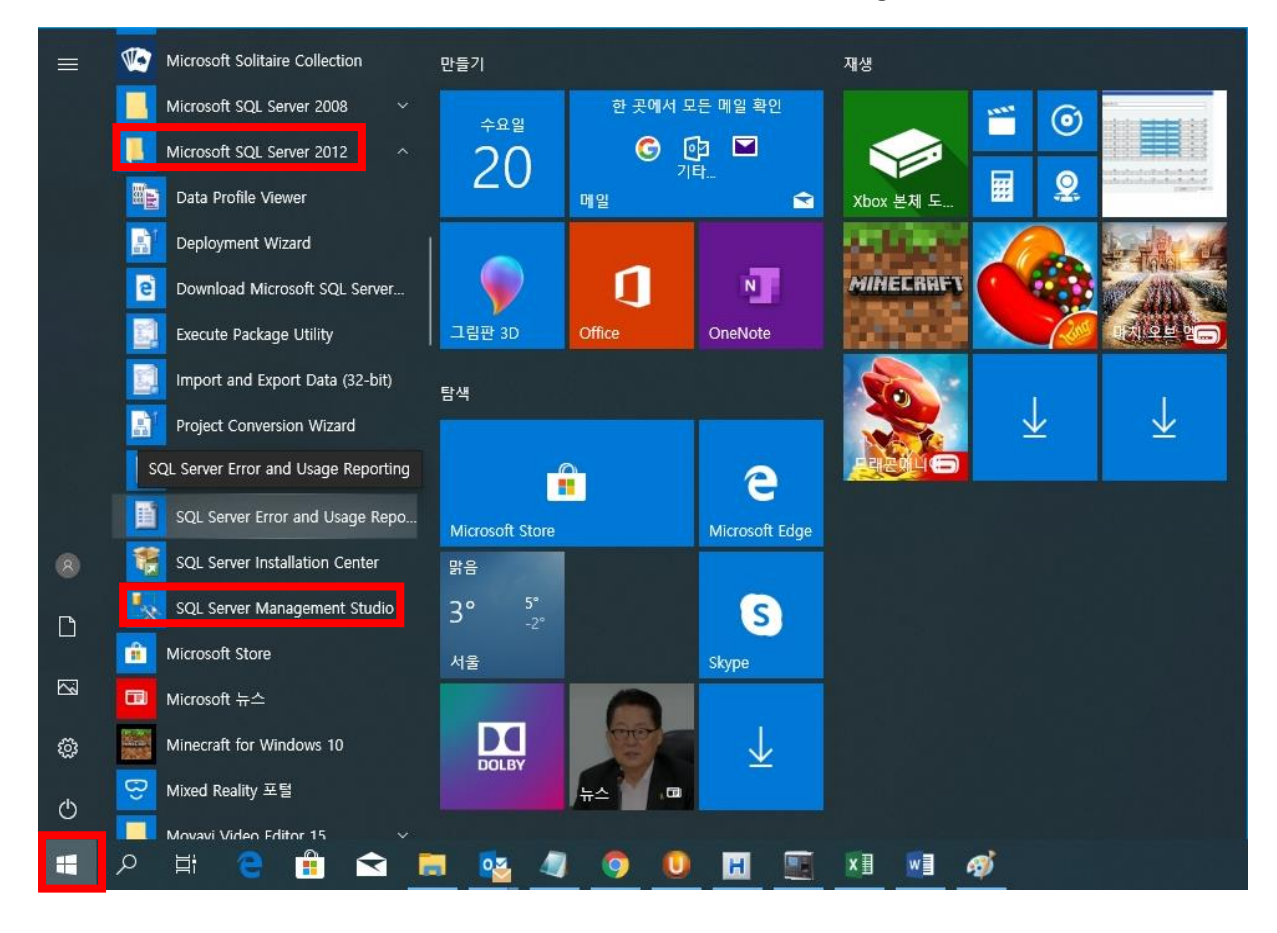

- 6. Microsoft SQL Management Studio 창
- → 인증(Authentication): Windows 인증(Windows Authentication)으로 접속(Connect)
  - 또는 인증(Authentication): SQL Server 인증(SQL Server Authentication)으로 선택하고
  - 서버 이름(Server name): , 로그인 ID(Login:), 비밀번호(Password:)를 입력하여

접속(Connect) 합니다.

| Kicrosoft SQL Server Management Studio                      |                   |                        |             |  | - 0 X |
|-------------------------------------------------------------|-------------------|------------------------|-------------|--|-------|
| File Edit View Tools Window Help                            |                   |                        |             |  |       |
| ③・二・資 3 3 2 New Query 3 3 3 3 3 4 4 3 1 1 ・ ペ ・ 二・二、四 4 1 ・ |                   | · 🙆 -                  | Q 3 x 0 · - |  |       |
| Object Explorer + 9 X                                       |                   |                        |             |  |       |
| Connect+ 12 18 a 7 21 3                                     |                   |                        |             |  |       |
|                                                             |                   |                        |             |  |       |
|                                                             |                   |                        |             |  |       |
|                                                             |                   |                        |             |  |       |
|                                                             |                   |                        |             |  |       |
|                                                             |                   |                        |             |  |       |
|                                                             |                   |                        |             |  |       |
|                                                             | Connect to Server |                        | X           |  |       |
|                                                             |                   |                        |             |  |       |
|                                                             | ≥ so              | Server 2012            |             |  |       |
|                                                             | 64.               |                        |             |  |       |
|                                                             |                   | 10-17 D.W              | -           |  |       |
|                                                             | Server type:      | Database Engine        | ~           |  |       |
|                                                             | Server name:      | (local)                | ~           |  |       |
|                                                             | Authentication:   | Windows Authentication | v           |  |       |
|                                                             |                   |                        |             |  |       |
|                                                             | User name:        | DESKI OP-SIUSDANWIP    | ×           |  |       |
|                                                             | Password:         |                        |             |  |       |
|                                                             |                   | Remember password      |             |  |       |
|                                                             |                   |                        |             |  |       |
|                                                             | Car               | Consol Hole            | Orfana \\   |  |       |
|                                                             | Con               | Calicer Theip          |             |  |       |
|                                                             |                   |                        |             |  |       |
|                                                             |                   |                        |             |  |       |
|                                                             |                   |                        |             |  |       |
|                                                             |                   |                        |             |  |       |
|                                                             |                   |                        |             |  |       |
|                                                             |                   |                        |             |  |       |
|                                                             |                   |                        |             |  |       |
|                                                             |                   |                        |             |  |       |
|                                                             |                   |                        |             |  |       |
|                                                             |                   |                        |             |  |       |
|                                                             |                   |                        |             |  |       |
|                                                             |                   |                        |             |  |       |
|                                                             |                   |                        |             |  |       |
|                                                             |                   |                        |             |  |       |
|                                                             |                   |                        |             |  |       |
|                                                             |                   |                        |             |  |       |
|                                                             |                   |                        |             |  |       |
|                                                             |                   |                        |             |  |       |
|                                                             |                   |                        |             |  |       |
|                                                             |                   |                        |             |  |       |

| Microsoft SQL Sever Management Studio               |                     |                           |                 |  | - 0 X |
|-----------------------------------------------------|---------------------|---------------------------|-----------------|--|-------|
| File Edit View Tools Window Help                    |                     |                           |                 |  |       |
| (3・コ・24日日日日、1000 000 000 000 000 000 000 000 000 00 | 1                   | · 3                       | · 💀 🕾 🖉 🐖 🖬 • 🖕 |  |       |
| Object Explorer 🔹 🔻 🛪                               |                     |                           |                 |  |       |
| Connect• 🛃 💱 🖬 🥤 🔂                                  |                     |                           |                 |  |       |
|                                                     |                     |                           |                 |  |       |
|                                                     |                     |                           |                 |  |       |
|                                                     |                     |                           |                 |  |       |
|                                                     |                     |                           |                 |  |       |
|                                                     | p connect to server |                           |                 |  |       |
|                                                     | 2000                |                           |                 |  |       |
|                                                     | SO                  | Server 2012               |                 |  |       |
|                                                     |                     |                           |                 |  |       |
|                                                     | Server type:        | Database Engine           |                 |  |       |
|                                                     | Server name:        | 192, 168, 16, 21          | ~               |  |       |
|                                                     | Authentication:     | SQL Server Authentication | , v             |  |       |
|                                                     | Login:              | admin                     | ÷               |  |       |
|                                                     | Password:           |                           |                 |  |       |
|                                                     |                     | Remember passwor          | rd              |  |       |
|                                                     |                     |                           |                 |  |       |
|                                                     | Cor                 | nect Cancel F             | telp Options >> |  |       |
|                                                     |                     |                           |                 |  |       |
|                                                     |                     |                           |                 |  |       |
|                                                     |                     |                           |                 |  |       |
|                                                     |                     |                           |                 |  |       |
|                                                     |                     |                           |                 |  |       |
|                                                     |                     |                           |                 |  |       |
|                                                     |                     |                           |                 |  |       |
|                                                     |                     |                           |                 |  |       |
|                                                     |                     |                           |                 |  |       |
|                                                     |                     |                           |                 |  |       |
|                                                     |                     |                           |                 |  |       |
|                                                     |                     |                           |                 |  |       |
|                                                     |                     |                           |                 |  |       |
|                                                     |                     |                           |                 |  |       |
|                                                     |                     |                           |                 |  |       |
|                                                     |                     |                           |                 |  |       |

7. SQL Management 화면 접속→ Databases→ 신규 BioStar DB 서버가 생성된 것을 확인

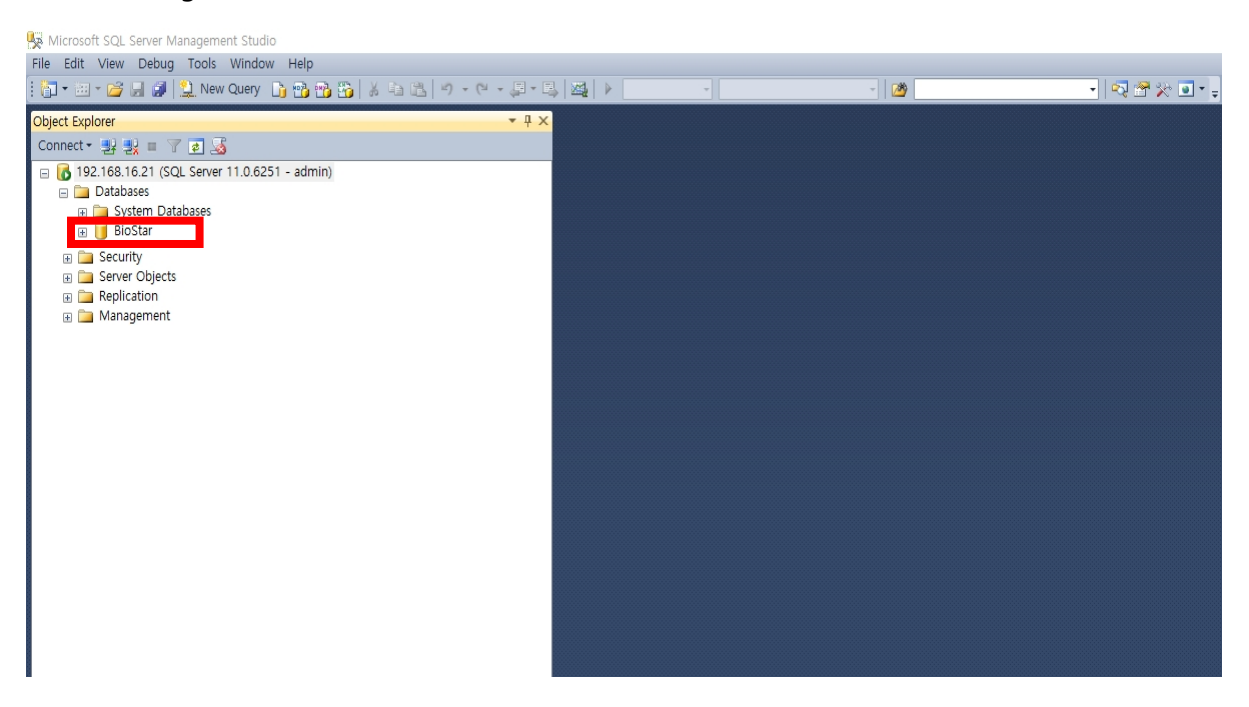

※ 상기 절차 수행 후 문제가 해결되지 않는다면, 슈프리마 고객센터 1522-4507(ARS 2번)로 연락을 해주시기 바랍니다.